# Firewall Device Managerを使用したセキュアフ ァイアウォール脅威対策のアップグレード

| 为容                              | _ |
|---------------------------------|---|
| <u>よじめに</u><br><u>前提条件</u>      |   |
| <u>要件</u><br><u>使用するコンポーネント</u> |   |
| <u>皆景説明</u>                     |   |
| <u>はじめる前に</u>                   |   |
| <u>設定</u>                       |   |
| <mark>会証</mark>                 |   |

### はじめに

このドキュメントでは、ファイアウォールデバイスマネージャ(FDM)を使用したCisco Secure Firewall Threat Defense(FTD)のアップグレード例について説明します。

## 前提条件

#### 要件

次の項目に関する知識があることが推奨されます。

• このガイドに関する特別な要件はありません

#### 使用するコンポーネント

このドキュメントの情報は、次のソフトウェアとハードウェアのバージョンに基づいています。

• FTDバージョン7.2.3を実行しているCisco Firepower 4125

このドキュメントの情報は、特定のラボ環境にあるデバイスに基づいて作成されました。このド キュメントで使用するすべてのデバイスは、クリアな(デフォルト)設定で作業を開始していま す。本稼働中のネットワークでは、各コマンドによって起こる可能性がある影響を十分確認して ください。

#### 背景説明

このドキュメントに関する特定の要件は次のとおりです。

FTDの管理IPへの接続

- 以前にソフトウェアCiscoポータルからダウンロードしたFTDアップグレードパッケージ (.REL.tar)
- このアップグレード手順は、アプライアンスでサポートされています。
  - ローカル管理が設定されたFTDソフトウェアを実行するCisco Firepowerモデル。

## はじめる前に

- 1. FTD設定のバックアップを作成してダウンロードします。
- 2. ターゲットバージョンの<u>アップグレードパス</u>を検証します。
- 3. <u>Cisco Software Central</u>からアップグレードパッケージをダウンロードします。
- 4. アップグレードファイルの名前は変更しないでください。システムは、名前が変更されたフ ァイルを無効と見なします。
- 5. トラフィックが影響を受けるため、アップグレード手順のメンテナンスウィンドウをスケジ ュールします。

#### 設定

ステップ1:FTDの管理IPを使用して、ファイアウォールデバイスマネージャにログインします。

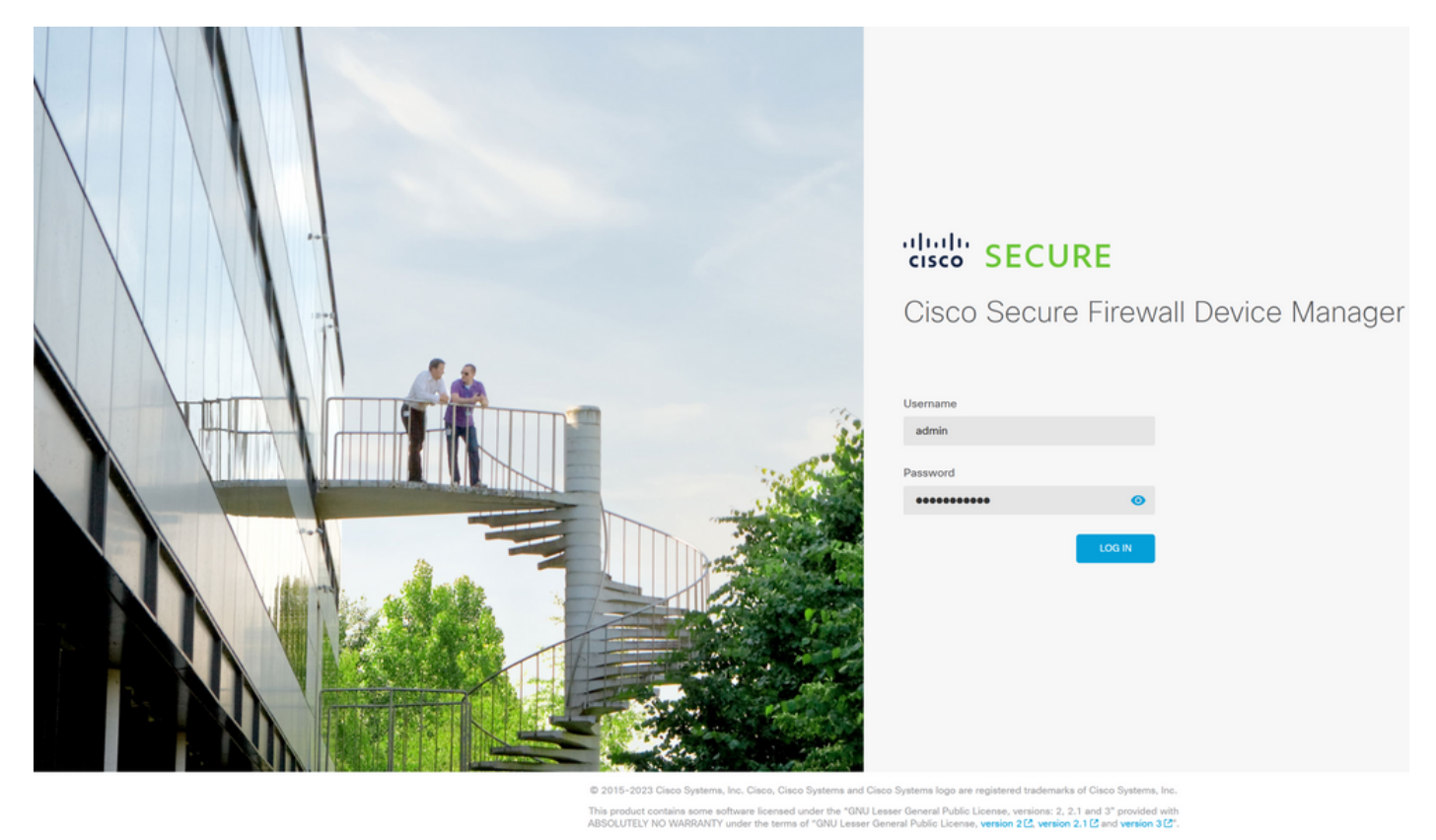

ステップ 2:ファイアウォールデバイスマネージャダッシュボードでView Configurationをクリックします。

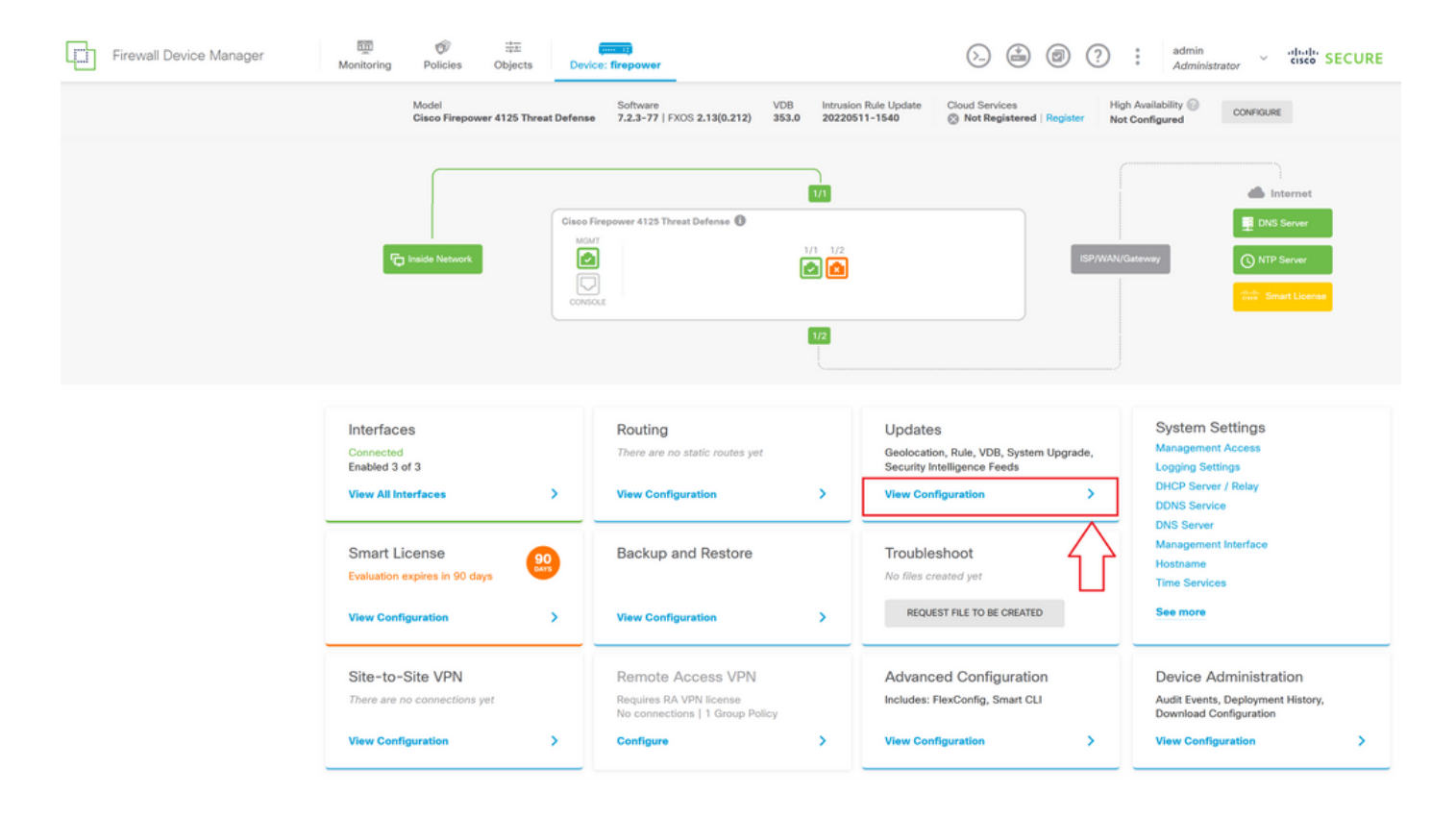

ステップ 3: System Upgradeセクションの下にあるBrowseボタンをクリックして、インストー ルパッケージをアップロードします。

| Firewall Device Manager | Monitoring Policies Objects Device                                                | e: firepower                              | > 🗎 🙆                              | (?) : admin<br>Administrator                                                                                                    |
|-------------------------|-----------------------------------------------------------------------------------|-------------------------------------------|------------------------------------|----------------------------------------------------------------------------------------------------|
|                         | Device Summary<br>Updates                                                         |                                           |                                    |                                                                                                    |
|                         | Geolocation 2022-05-11-103<br>Latest Update on 18 Jul 2023                        | VDB 353.0<br>Latest Update on 18 Jul 2023 | Security Intelligence Feeds        |                                                                                                    |
|                         | Configure<br>Set recurring updates                                                | Configure<br>Set recurring updates        | Configure<br>Set recurring updates |                                                                                                    |
|                         |                                                                                   |                                           |                                    |                                                                                                    |
|                         | Current version threat defense: 7.2.3-77 Current                                  | ent version FXOS: 2.13(0.212)             | Latest Update on 18 Jul 2023       |                                                                                                    |
|                         | Important     Make sure the threat defense version is com     Learn more (2)      | patible with the FXOS version.            | Configure<br>Set recurring updates | Snort<br>Inspection Engine: 3.1.21.100-7 Downgrade to 2.0<br>Snort is the main inspection engine in Secure Firewall<br>Threat Defense. It is used for intrusion and file policy |
|                         | There are no software upgrades available of<br>Upload an upgrade file to install. | n the system.                             |                                    | analysis, SSL decryption, and layer 7 inspection.<br>See more V                                                                                                    |
|                         | BROWSE                                                                            |                                           |                                    |                                                                                                    |

▲ 注意:アップグレードパッケージをアップロードすると、ファイルのアップロード中に BROWSEによってアニメーションが表示されます。アップロードが完了するまでWebペー ジを更新しないでください。

<u>アップロードプログレスページの例:</u>

| Firewall Device Manager | m 创 并至<br>Monitoring Policies Objects Devic                                      | e: firepower                              |                                                              | (?) : admin<br>Administrator ~ "Itali" SECURE                                                                               |
|-------------------------|----------------------------------------------------------------------------------|-------------------------------------------|--------------------------------------------------------------|----------------------------------------------------------------------------------------------------|
|                         | Device Summary<br>Updates                                                        |                                           |                                                              |                                                                                                    |
|                         | Geolocation 2022-05-11-103<br>Latest Update on 18 Jul 2023                       | VDB 353.0<br>Latest Update on 18 Jul 2023 | Security Intelligence Feeds                                  |                                                                                                    |
|                         | Configure<br>Set recurring updates                                               | Configure<br>Set recurring updates        | Configure<br>Set recurring updates                           |                                                                                                    |
|                         | UPDATE FROM CLOUD V                                                              | UPDATE FROM CLOUD                         | UPDATE FROM CLOUD                                            |                                                                                                    |
|                         | System Upgrade<br>Current version threat defense: 7.2.3-77 Current               | ent version FXOS: 2.13(0.212)             | Intrusion Rule 20220511-1540<br>Latest Update on 18 Jul 2023 |                                                                                                    |
|                         | Important     Make sure the threat defense version is corr     Learn more (2)    | npatible with the FXOS version.           | Configure<br>Set recurring updates                           | Snort<br>Inspection Engine: 3.1.21.100-7 Downgrade to 2.0<br>Snort is the main inspection engine in Secure Firewall         |
|                         | There are no software upgrades available o<br>Upload an upgrade file to install. | in the system.                            |                                                              | Inreat Defense. It is used for intrusion and file policy<br>analysis, SSL decryption, and layer 7 inspection.<br>See more ~ |
|                         | Cisco_FTD_SSP_Upgrade-7.2.4-16                                                   | 65.sh.REL.tar                             |                                                              |                                                                                                    |

ステップ4:アップロードが完了すると、確認を求めるポップアップウィンドウが表示されます

0

| Firewall Device Manager | Monitoring Policies Policies Device Summary Updates Geolocation 2022 Latest Update on 18 J Configure Set recurring updates LEPDATE FROM CLOUD        | Objects Device: fire<br>-05-11-103<br>ul 2023 UL<br>C<br>()                                                                                                    | Confirmation The uploaded file will be staged for later insti- immediately, select the option below. Run Upgrade immediately on upload UPDATE FROM CLOUD | allation. If you want to run the upgrade                     | 3 : admin<br>Administrator × seco SECURE                                                                                                    |
|-------------------------|----------------------------------------------------------------------------------------------------|----------------------------------------------------------------------------------------------------|----------------------------------------------------------------------------------------------------|--------------------------------------------------------------|----------------------------------------------------------------------------------------------------|
|                         | System Upgrade<br>Current version threat:<br>Important<br>Make sure the th<br>Learn more (2)<br>File<br>Upgrade to<br>Readiness Check<br>UPGRADE NOW | defense: 7.2.3-77 Current ver<br>reat defense version is compatible<br>Cisco_FTD_SSP_Upgrade-7.3<br>19 Jul 2023 11:49 AM<br>7.2.4-165<br>Not Performed Yet Run Ug<br>@ Reboot required | rsion FXOS: 2.13(0.212)<br>e with the FXOS version.<br>2.4-165.s The Replace file                                                                        | Intrusion Rule 20220511-1540<br>Latest Update on 18 Jul 2023 | Snort<br>Inspection Engine: 3.1.21.100-7 Downgrade to 2.0<br>Snort is the main inspection engine in Secure Firewall<br>Threat Defines. It is used for intrusion and liep Delicy<br>analysis, SSL decryption, and layer 7 inspection.<br>See more ~ |

◆ 注:アップグレードを直接進める場合は、「アップロード時に直ちにアップグレードを実行」オプションをオンにできます。ただし、ここでは「レディネスチェック」をスキップするため、アップグレード上の競合に関する洞察を提供し、障害を回避できることに注意してください。

ステップ5:アップグレードの失敗を防ぐために、アップグレードの事前検証を実行するには、 Run Upgrade Readiness Checkをクリックします。

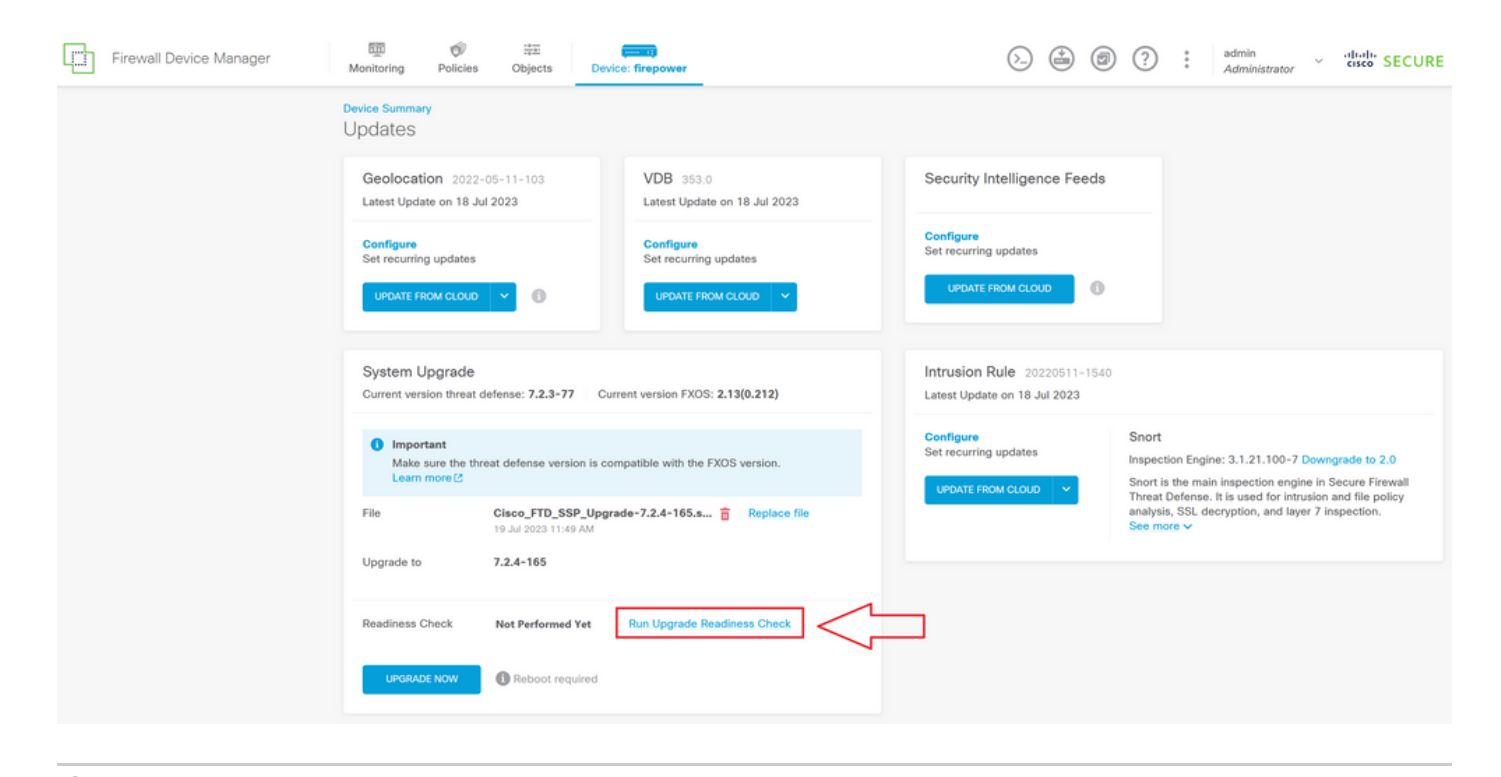

💊 注:準備状況の確認が正常に終了したことをタスクリストから検証できます。

<u>正常な準備状況チェックの例:</u>

|                                                              | Firewall Device Manage | Monitoring Policies                                      | Task List                                        |            |                              |                                                                                      | admir                                                               | n<br>Nistrator    | cisco SECURE                    |
|--------------------------------------------------------------|------------------------|----------------------------------------------------------|--------------------------------------------------|------------|------------------------------|--------------------------------------------------------------------------------------|---------------------------------------------------------------------|-------------------|---------------------------------|
|                                                              |                        | Device Summary<br>Updates                                | 1 total 0 running 1 completed                    | ) failures |                              | Dele                                                                                 | te all finished tasks                                               |                   |                                 |
|                                                              |                        | Geolocation 2022-05-11-1<br>Latest Update on 18 Jul 2023 | Name                                             | Start Time | End Time                     | Status                                                                               | Actions                                                             |                   |                                 |
|                                                              |                        | Configure<br>Set recurring updates                       | opgiade readiness                                | 11:52 AM   | 19 JUI 2023<br>11:54 AM      | <ul> <li>Opgrade Readiness</li> <li>Check Completed</li> <li>Successfully</li> </ul> | 8                                                                   |                   |                                 |
|                                                              |                        | UPDATE FROM CLOUD                                        |                                                  |            |                              |                                                                                      |                                                                     |                   |                                 |
|                                                              |                        | System Upgrade<br>Current version threat defense:        | 7.2.3-77 Current version FXOS: 2.13(0.212)       |            | Intrusion R<br>Latest Update | ule 20220511-1540<br>on 18 Jul 2023                                                  |                                                                     |                   |                                 |
| Important     Make sure the threat defens     Learn more (3) |                        |                                                          | ise version is compatible with the FXOS version. |            | Configure<br>Set recurring   | updates                                                                              | Snort<br>Inspection Engine: 3.1.2<br>Snort is the main inspec       | 1.100-7 Down      | grade.to.2.0<br>Secure Firewall |
|                                                              |                        | File Cisco_                                              | FTD_SSP_Upgrade-7.2.4-165.s 🝵   Replace f        | le         |                              |                                                                                      | Threat Defense. It is use<br>analysis, SSL decryption<br>See more ~ | n, and layer 7 in | and file policy<br>ispection.   |
|                                                              |                        | Upgrade to 7.2.4-                                        | 65                                               |            |                              |                                                                                      |                                                                     |                   |                                 |
|                                                              |                        | Readiness Check O Pred                                   | heck Success Run Upgrade Readiness Check         |            |                              |                                                                                      |                                                                     |                   |                                 |
|                                                              |                        | UPGRADE NOW                                              | soot required                                    |            |                              |                                                                                      |                                                                     |                   |                                 |

手順 6: UPGRADE NOWボタンをクリックして、ソフトウェアアップグレードを続行します。

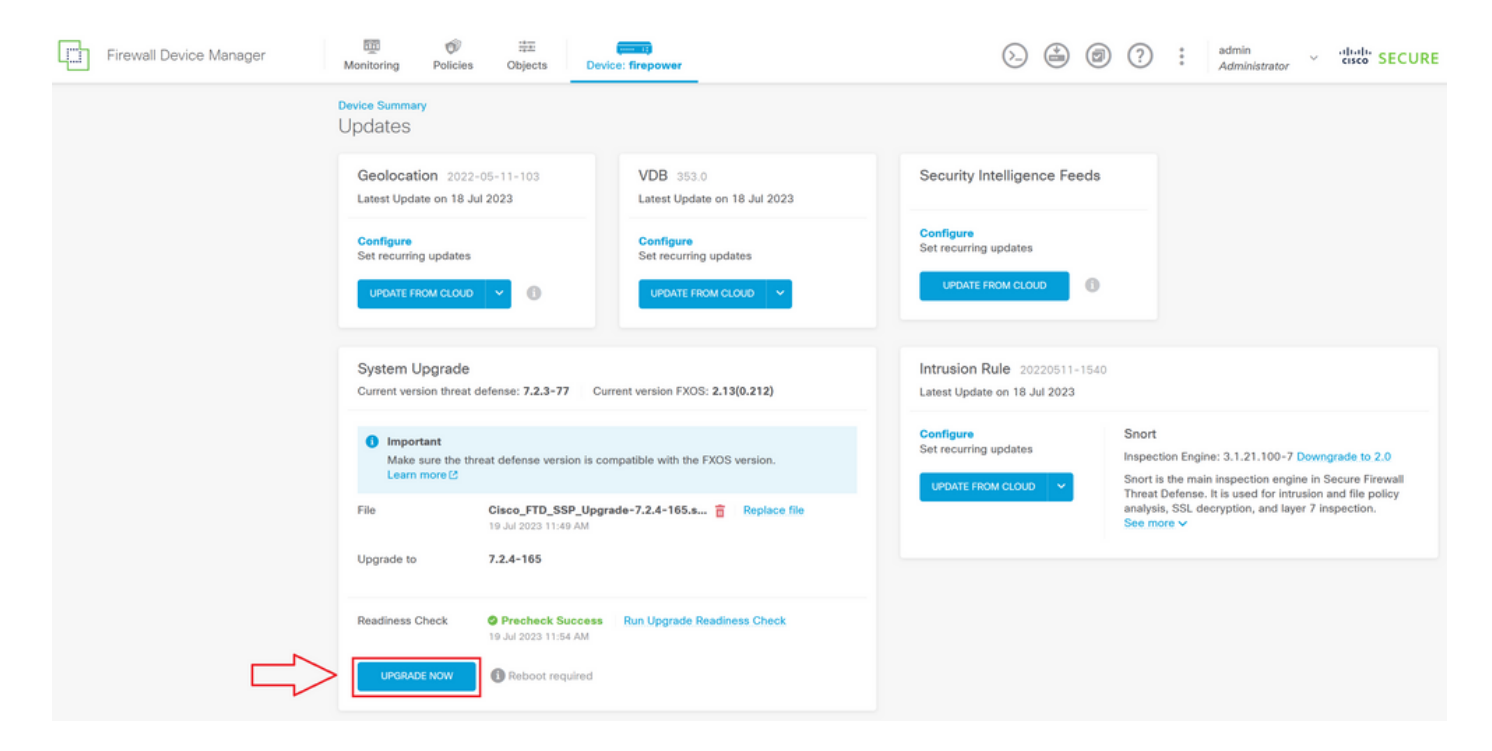

手順7:ポップアップウィンドウでCONTINUEを選択し、アップグレードを続行します。

| Firewall Device Manager | Monitoring                                                                      | Ø<br>Policies                                                                                        | :===<br>Objects                                                                                            | Device: fire                                     | Confirm System Upara                                                                                                    | ade >>                                                                                                    | ?                                                            | : ];                                                               | admin<br>Administrator                                                      | <ul> <li>alialia<br/>cisco SECURE</li> </ul>                                         |
|-------------------------|---------------------------------------------------------------------------------|----------------------------------------------------------------------------------------------------|----------------------------------------------------------------------------------------------------|--------------------------------------------------|----------------------------------------------------------------------------------------------------|----------------------------------------------------------------------------------------------------|--------------------------------------------------------------|--------------------------------------------------------------------|-----------------------------------------------------------------------------|--------------------------------------------------------------------------------------|
|                         | Device Summa<br>Updates<br>Geolocat<br>Latest Upda<br>Set recurrin<br>Update Fr | nary<br>S<br>cation 2022-05-11-103 V<br>pdate on 18 Jul 2023 La<br>reing updates S<br>E FROM CLOUD V |                                                                                                    |                                                  | Before starting the upgrade:<br>1. Do not start a system restore at<br>2. Do not reboot the system durin<br>reboots at the appropriate time<br>3. Do not power off the device d<br>can leave the system in an unux<br>You will be logged out of the system of<br>After the installation completes, the d<br>UPGRADE OPTIONS<br>V Automatically cancel on upgrade | t the same time as a system upgrade.<br>g the upgrade. The system automatically<br>during upgrade if a reboot is necessary,<br>uring the upgrade. Interrupting the upgrade<br>sable state.<br>when the upgrade begins.<br>tevice will be rebooted.<br>failure and roll back to the previous version |                                                              |                                                                    |                                                                             |                                                                                      |
|                         | System L<br>Current ven<br>Make<br>Learn<br>File<br>Upgrade to<br>Readiness C   | Jpgrade<br>sion threat de<br>rtant<br>sure the threa<br>more (2)                                     | fense: 7.2.3-77<br>at defense versi<br>10 Jul 2023 1144<br>7.2.4-165<br>9 Precheck St.<br>10 Jul 2023 1154 | Current ve<br>on is compatible<br>P_Upgrade-7.2. | with the FXOS version.<br>4-165.s  Replace file                                                                                                    | CANCEL CONTINUE<br>Configure<br>Set recurring updates<br>UPDATE FROM CLOUD                                                                                                    | Snort<br>Inspect<br>Snort is<br>Threat<br>analysis<br>See mo | ion Engine:<br>a the main in<br>Defense. It<br>s, SSL decr<br>re ~ | 3.1.21.100-7<br>nspection engines<br>is used for intri-<br>yption, and laye | Downgrade to 2.0<br>e in Secure Firewall<br>sion and file policy<br>of 7 Inspection. |
|                         | UPGRAE                                                                          | DE NOW                                                                                               | Reboot req                                                                                                 | uired                                            |                                                                                                    |                                                                                                    |                                                              |                                                                    |                                                                             |                                                                                      |

◆ 注:ロールバックオプションはデフォルトで有効になっています。アップグレードで問題が 発生した場合にアップグレード設定を元に戻すには、このオプションを保持することをお勧めします。

ステップ8:アップグレードの進行状況が表示されるページにリダイレクトされます。

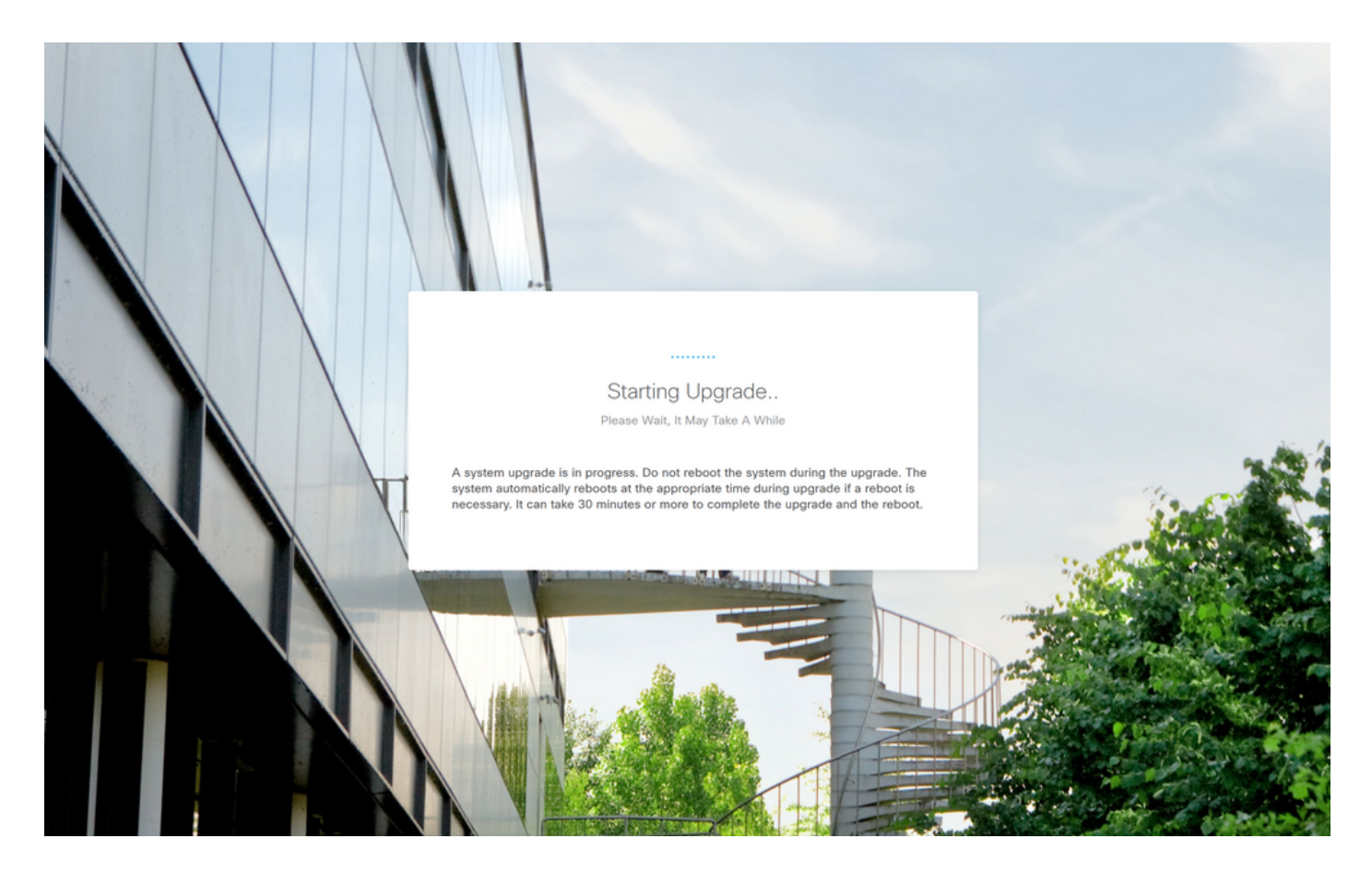

<u>進行状況ページの例:</u>

|     | Secure Firewall Device Manager Upgrade 7%                                           |  |
|-----|-------------------------------------------------------------------------------------|--|
| T / | Checking device readiness (000_start/101_run_pruning.pl) CANCEL UPGRADE             |  |
|     | Upgrade will automatically cancel on failure and roll back to the previous version. |  |
|     |                                                                                     |  |

© 2015-2023 Cisco Systems, Inc. Cisco, Cisco Systems and Cisco Systems logo are registered trademarks of Cisco Systems, Inc. This product contains some software licensed under the "GNU Lesser General Public License, versions: 2, 2.1 and 3" provided with ABSOLUTELY NO WARRANTY under the terms of "GNU Lesser General Public License, version 2.0", version 2.1.0" and version 3.0".

ステップ9:アップグレードが正常に完了したら、FINISHボタンをクリックしてログイン画面に

#### 戻ります。

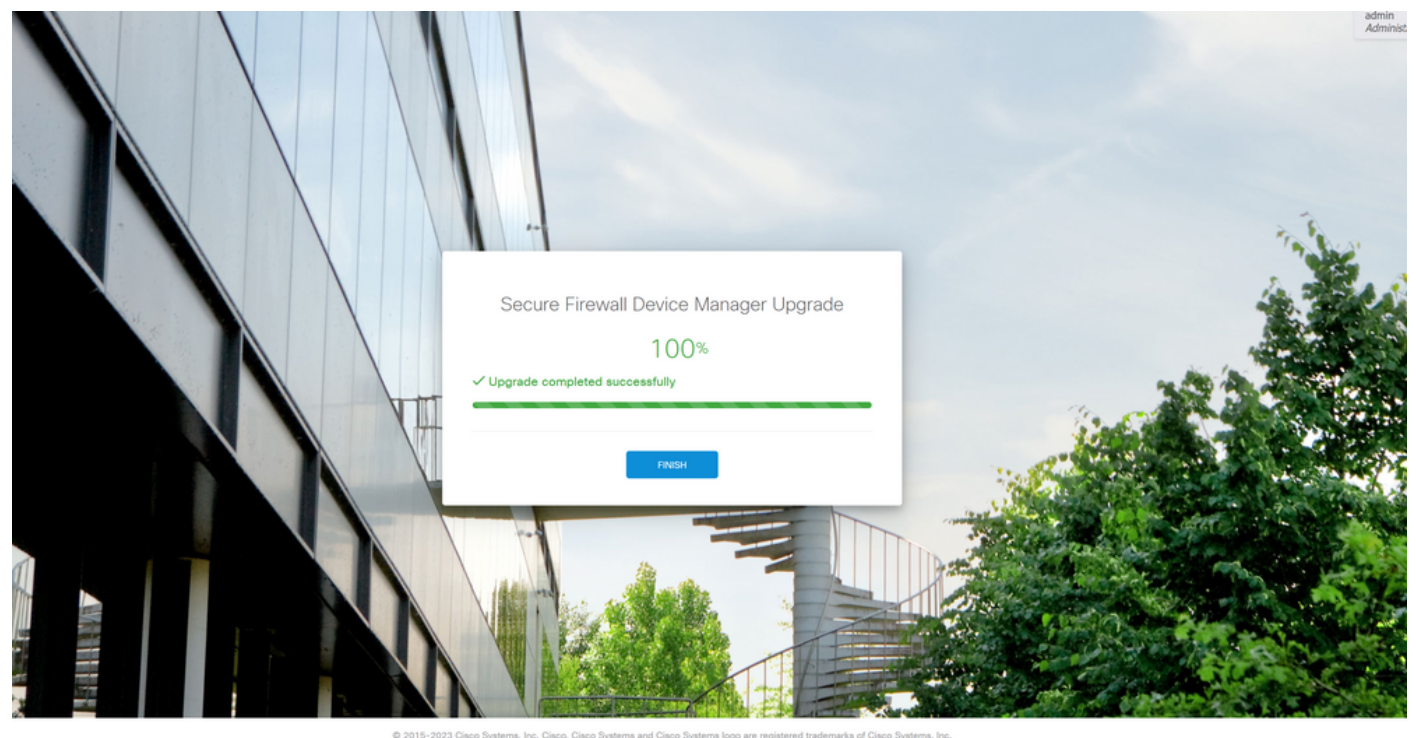

This product contains some software licensed under the "ONU Lesser General Public License, versions: 2, 2.1 and 3" provided with ABSOLUTELY NO WARRANTY under the terms of "GNU Lesser General Public License, version 2.6, version 2.1.6 and version 3.6".

## 検証

アップグレードが完了したら、Firepower Device Manager(FDM)にログインして現在のバージョ ンを検証できます。次の情報が概要ダッシュボードに表示されます。

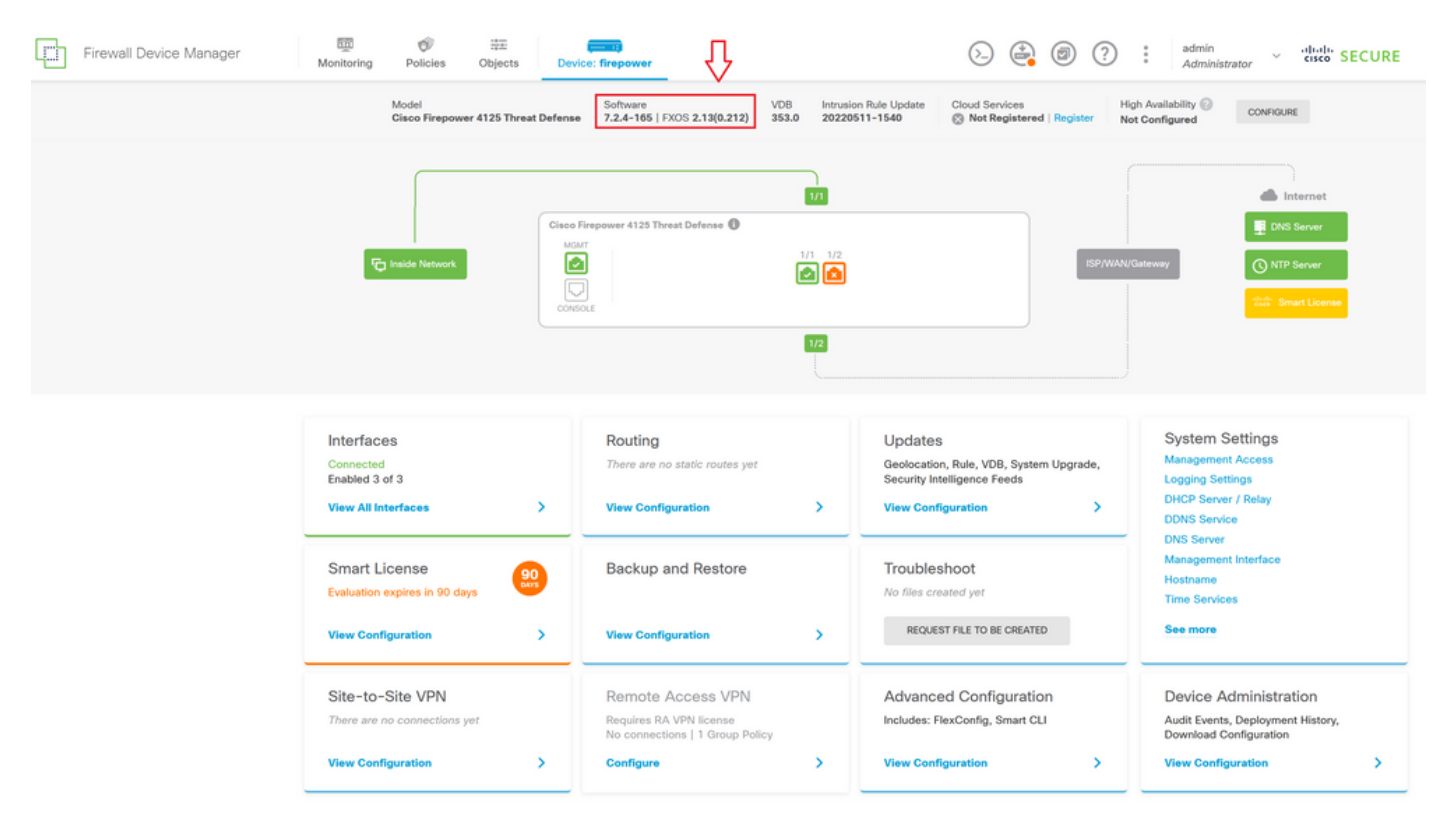

CLIを使用してアップグレードの検証を実行するには、次の手順を使用できます。

I.FTDの管理IPを使用してSSHセッションを作成します。

II.シャーシの現在のバージョンを確認するには、show versionコマンドを使用します。

<u>推奨される手順の例:</u>

翻訳について

シスコは世界中のユーザにそれぞれの言語でサポート コンテンツを提供するために、機械と人に よる翻訳を組み合わせて、本ドキュメントを翻訳しています。ただし、最高度の機械翻訳であっ ても、専門家による翻訳のような正確性は確保されません。シスコは、これら翻訳の正確性につ いて法的責任を負いません。原典である英語版(リンクからアクセス可能)もあわせて参照する ことを推奨します。